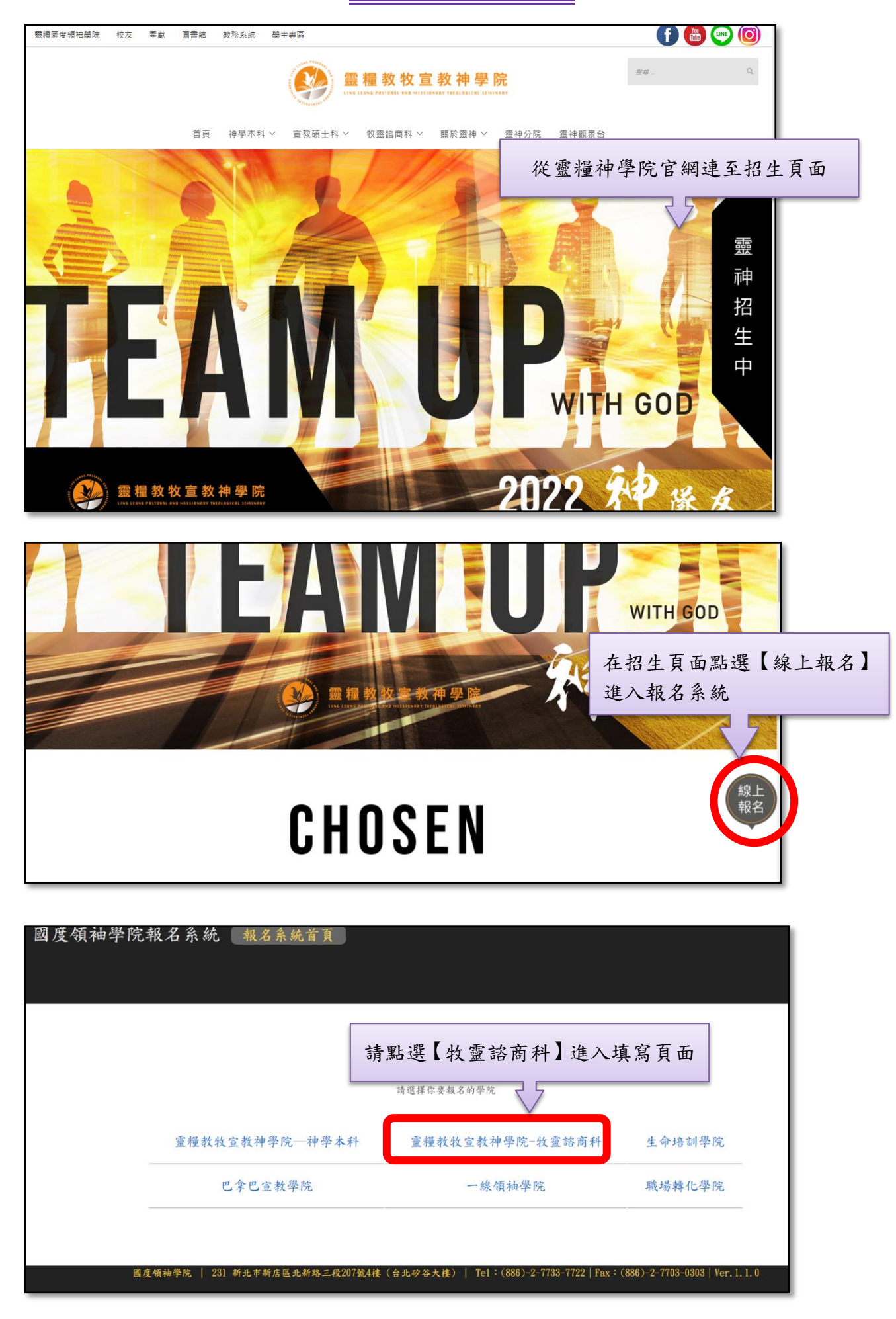

進入頁面會先出現一份問卷,鼓勵考生可填寫幫助學院進行了解

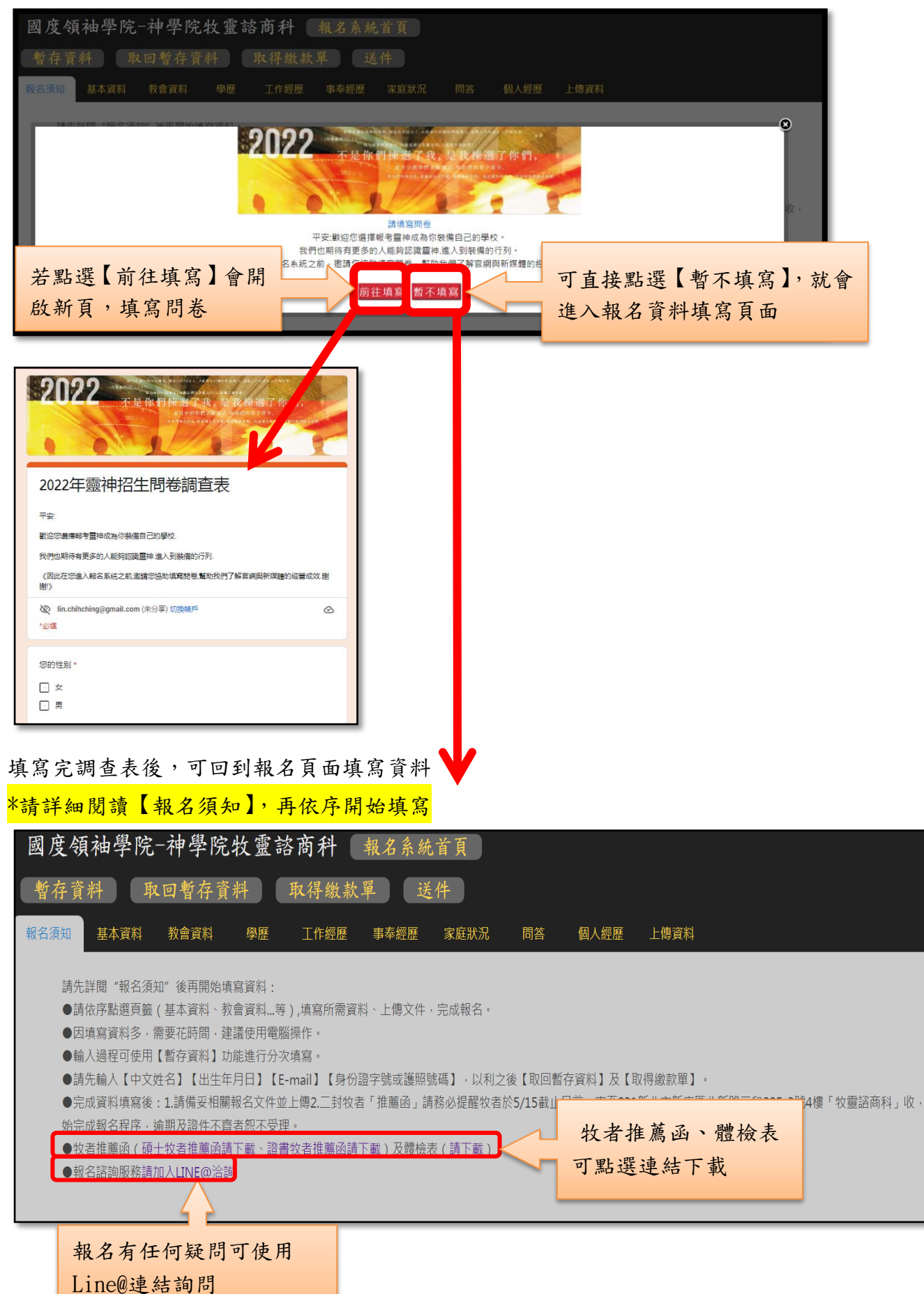

| 國度領袖學院-神學院牧靈諮商科 報                                                                                                    |                                                                                                    | 明夜儿头闷                                                                                                    | 以下所有紅巴框框的倆                                                                                                 |   |
|----------------------------------------------------------------------------------------------------|----------------------------------------------------------------------------------------------------|----------------------------------------------------------------------------------------------------|----------------------------------------------------------------------------------------------------|---|
| the star was been all the star                                                                                                    | 名系统首頁                                                                                                    | 位,以利之                                                                                                    | 後取回暫存資料                                                                                                    |   |
| 暫存資料 取回暫存資料 取得繳款單                                                                                                    | 〕(送件)                                                                                                    |                                                                                                    |                                                                                                    |   |
| 服名须知 基本資料 教會資料 學歷 工作經歷 事                                                                                                    | 奉經歷 家庭狀況 問答 個力                                                                                                    | ∖經歷 上傳資料                                                                                                    |                                                                                                    |   |
| *為必填欄位                                                                                                    |                                                                                                    |                                                                                                    |                                                                                                    |   |
| *戦亏學科:<br>○碩士班○證書班                                                                                                    |                                                                                                    |                                                                                                    |                                                                                                    |   |
| 中文姓名:                                                                                                    | 郵遞區號:                                                                                                    |                                                                                                    | *國籍:                                                                                                    | _ |
|                                                                                                    | *通訊地址:                                                                                                    |                                                                                                    | *以下二擇一填選<br>身分證字號:                                                                                         | 7 |
| *性別:                                                                                                    | 電話(H):                                                                                                    |                                                                                                    | 護昭號碼 :                                                                                                    |   |
| '出生日期:<br>例:2000-01-01                                                                                                    | 電話(O):                                                                                                    |                                                                                                    |                                                                                                    | J |
| *年齡                                                                                                    | *電話(M):                                                                                                    |                                                                                                    |                                                                                                    |   |
| *出生地:                                                                                                    | *E-mail :                                                                                                    |                                                                                                    |                                                                                                    |   |
|                                                                                                    |                                                                                                    |                                                                                                    |                                                                                                    |   |
|                                                                                                    |                                                                                                    |                                                                                                    |                                                                                                    |   |
| *上傳照片(半年內拍攝證件照,檔案格式為圖檔ex:GIF、JPG、<br>圖度領袖學院   231 新                                                                                                    | PNG)<br>比市新店匾北新路三段207號4樓(台北矽谷                                                                                                    | -大樓)   Te1:(886)-2-7733-7722                                                                                | Fax : (886)-2-7703-0303   Ver. 1. 1. 0                                                                     |   |
| 日於需填寫的報考資料相當                                                                                                    |                                                                                                    |                                                                                                    |                                                                                                    |   |
| , 無法一次性完成填寫, 可                                                                                                    | 點                                                                                                    |                                                                                                    |                                                                                                    |   |
| 【斬友咨料】, 收你的起去                                                                                                    | 咨                                                                                                    |                                                                                                    |                                                                                                    |   |
| 1.建造大会弦山                                                                                                    | 腔坍霉談                                                                                                    | <b>市社</b> 加                                                                                                 | 力分析长百                                                                                                    |   |
| T 建 值 任 示 刻 T                                                                                                    | 元权遗语                                                                                                    | 的们和                                                                                                    | 石东航目只                                                                                                    |   |
| 「 新左咨料                                                                                                    | 近在咨料                                                                                                    | 取得鄉於留                                                                                                    | 详供                                                                                                    |   |
| 日<br>行<br>員<br>行                                                                                                    | ब राम व्र राम                                                                                                    | 本行颜秋平                                                                                                    |                                                                                                    |   |
| T LINY                                                                                                    | 久从叶 井田川肥                                                                                                    | 「山一花                                                                                                    |                                                                                                    |   |
| 下一次重新進入                                                                                                    | <b>糸</b> 統時, 請點選                                                                                                    | 1 取回智                                                                                                    |                                                                                                    |   |
| 存資料回到您                                                                                                    | 尚未填寫完成的靠                                                                                                    | 服名表中                                                                                                    |                                                                                                    |   |
|                                                                                                    |                                                                                                    |                                                                                                    |                                                                                                    |   |
|                                                                                                    |                                                                                                    |                                                                                                    |                                                                                                    |   |
| ● 建議的網站 3 (1)                                                                                                    | ÉIE 匯人 🗹 Y sas.llpmts.c                                                                                                    | org:8080 顯示                                                                                                 | me Or                                                                                                    |   |
| ■2020推薦 ★ Bookmarks ▶ 建蹦的網站 ■ a<br>學院-神學院牧靈諮商科 【                                                                                                    | ≝IE 匯入 ✔ Y<br>sas.llpmts.c<br>我名系統官<br>請輸入[EMail]                                                                                                    | rg:8080 顯示<br>!                                                                                             | me Or                                                                                                    |   |
| 劇2020推薦 ★ Bookmarks ▶ 建購的網站 ■ 《<br>學院-神學院牧靈諮商科 【<br>取回暫存資料                                                                                                    | ≝IE 匯入 ⊻Y sas.llpmts.c<br>服名系統官<br>調輸入[EMail]                                                                                                    | rg:8080 顯示<br>!                                                                                             | me Or                                                                                                    |   |
| ■2020推薦 ★ Bookmarks ▶ 建議的網站 ■ 3 學院一神學院牧靈諮商科 ■ 取回暫存資料 □ □                                                                                                    | ≇IE III入 III Y<br>我名系統言<br>請輸入[EMail]                                                                                                    | rg:8080 顯示<br>!                                                                                             | me Or                                                                                                    |   |
| <ul> <li>■2020推薦 ★ Bookmarks ▶ 建議的網站 ■ 3</li> <li>學院一神學院牧靈諮商科 ■</li> <li>取回暫存資料</li> <li>資料 教會資料 學歷 工作經歷</li> </ul>                                                                                                    | ÉIE 厘入 ♥ Y                                                                                                    | rg:8080 顯示<br>!                                                                                             | me Or<br>在中国政策                                                                                             |   |
| ■2020推薦 ★ Bookmarks ▶ 建議的網站 ■ 3 學院一神學院牧靈諮商科 ■ 取回暫存資料 資料 教會資料 學歷 工作經歷 EB####################################                                                                                                    | EIE 厘入 ♥ Y<br>R名系统 i<br>事素///E<br>點選【取回書                                                                                                    | rg:8080 顯示<br>!<br>存存資料】後系                                                                                  | me Or<br>統會出現此欄                                                                                            |   |
| 第2020推薦 ★ Bookmarks ▶ 建讓的網路 ■ 3<br>學院一神學院牧靈諮商科<br>取回暫存資料 資料 教會資料 學歷 工作經歷                                                                                                    | EIE ■入 ♥ Y sas.llpmts.c<br>最名系统i<br>事素個年<br>點選【取回書<br>位,請填寫您<br>上店窗它从                                                                                                    | rg:8080 顯示<br>!<br>「存資料】後系<br>的 e-mail, 即                                                                   | me Or<br>統會出現此欄<br>可回到上次您                                                                                  |   |
| ★ Bookmarks ▶ 建議的網站 ▲ 3 學院一神學院牧靈諮商科 ▲ 取回暫存資料 資料 教會資料 學歷 工作經歷 2月世祖書以上 → 西端南位士法书画世 / 2015                                                                                                    | EE EE入 ♥ Y<br>BA名系统i<br>事素/mean<br>點選【取回書<br>位,請填寫您<br>未填寫完的者                                                                                                    | rg:8080 顯示<br>?<br>昏存資料】後系<br>š的 e-mail,即<br>服名表                                                            | me Or<br>統會出現此欄<br>可回到上次您                                                                                  |   |
| ★ Bookmarks ▶ 建講的網站 ▲ 6 學院一神學院牧靈諮商科 ● 取回暫存資料 資料 教會資料 學歷 工作經歷 (教會資料】                                                                                                    | EEEA ♥<br>最名系统さ<br>調驗人[EMail]<br>■<br>點選【取回専<br>位,請填寫您<br>未填寫完的專                                                                                                    | rg:8080 顯示<br>?<br>存資料】後系<br>š的 e-mail,即<br>服名表                                                             | me Or<br>統會出現此欄<br>可回到上次您                                                                                  |   |
| ★ Bookmarks ▶ 建議的網站 ▲ 3 舉院一神學院牧靈諮商科 ▲ 取回暫存資料 資料 教會資料 學歷 工作經歷 【教會資料】 國度領袖學院一神學院牧靈諮商科 ▲                                                                                                    | ▲EE 厘入 ♥ Y sas.llpmts.c<br>職名系統首<br>購輸入[EMail]<br>」 事素///E 點選【取回書<br>位,請填寫炎<br>未填寫完的素                                                                                                    | rg:8080 顯示<br>?                                                                                             | me Or<br>統會出現此欄<br>可回到上次您                                                                                  |   |
| ★ Bookmarks ▶ 建議的網路 ▲ 《 學院一神學院牧靈諮商科 ■ 取回暫存資料 資料 教會資料 學歷 工作經歷 ○ 21 (21 ) ○ 21 ) ○ | ▲EEEA ♥ sas.llpmts.c<br>講論入[EMail] 事素 概要【取回書<br>位,請填寫稅<br>未填寫完的素 名素純貧頁 送件 研究 第83 團首 ● ●                                                                                                    | rg:8080 顯示<br>?                                                                                             | me Or<br>統會出現此欄<br>可回到上次您                                                                                  |   |
| <ul> <li>第2020推薦 ★ Bookmarks ▶ 建議的網路 ▲ 3</li> <li>第2020推薦 ★ Bookmarks ▶ 建議的網路 ▲ 3</li> <li>第2020推薦 ★ Bookmarks ▶ 建議的網路 ▲ 3</li> <li>第2020推薦 ★ Bookmarks ▶ 建議的網路 ▲ 3</li> <li>第2020推薦 ★ Bookmarks ▶ 建議的網路 ▲ 3</li> <li>第2020推薦 ★ Bookmarks ▶ 建議的網路 ▲ 3</li> <li>第2020推薦 ★ Bookmarks ▶ 建議的網路 ▲ 3</li> <li>第2020推薦 ★ Bookmarks ▶ 建議的網路 ▲ 3</li> <li>第2020推薦 ★ Bookmarks ▶ 建議的網路 ▲ 3</li> <li>第2020推薦 ★ Bookmarks ▶ 建議的網路 ▲ 3</li> <li>第2020推薦 ★ 3</li> <li>第2020推薦 ★ 3</li> <li>第2020推薦 ★ 3</li> <li>第2020推薦 ★ 3</li> <li>第2020世紀 ★ 3</li> <li>第2020世紀 ★ 3</li> </ul>                                                                                                    | ▲EE 重入 ♥ Y sas.llpmts.c<br>請輸入[EMail]<br>」 事素/////<br>事素////<br>事素////<br>事素////<br>事素////<br>事素////<br>事素////<br>事素////<br>事素////<br>事素////<br>事素////<br>事素////<br>事素////<br>事素////<br>事素////<br>事素////<br>事素////<br>事素////<br>事素////<br>事素////<br>事素////<br>事素////<br>「」                                                                                                    | rg:8080 顯示<br>?                                                                                             | me Or<br>死音性現此欄<br>可回到上次您<br><sup>Xa推薦人2</sup>                                                             |   |
| <ul> <li>第2020推薦 ★ Bookmarks ▶ 建議的網路 ▲ (<br/>學院一神學院牧靈諮商科 ●</li> <li>取回暫存資料</li> <li>資料 教會資料 學歷 工作經歷</li> <li>(資料 教會資料 學歷 工作經歷</li> <li>(資料 教會資料 學歷 工作經歷</li> <li>()(()()()()()()()()()()()()()()()()()(</li></ul>                                                                                                    | ▲EEEA ♥ sas.llpmts.c<br>請輸入[EMail]<br>」 事素何度 點選【取回書<br>位,請填寫稅<br>未填寫完的素 名素紙者頁 送件 ● 送件 ● 送件 ● 送件 ● 送件 ● 送件 ● 送件 ● 送件 ● 送件 ● 送件 ● 送件 ● 送件 ● 送件 ● 送件 ● 送件 ● 送件 ● 送件 ● 送件 ● 送件 ● 送件 ● 送件 ● 送件 ● 送件 ● 送件 ● 送件 ● 送件 ● 送件 ● 送件 ● 送件 ● 送件 ● 送件 ● 送件 ● 送件 ● 送件 ● 送件 ● 送件 ● 送件 ● 送件 ● 送件 ● 送件 ● 送件 ● 送件 ● 送件 ● 送件 ● 送件 ● 送件 ● 送件 ● 送件 ● 送件 ● 送件 ● 送件 ● 送件 ● 送 ● 送 ● 送 ● 送 ● 送 ● 送 ● 送 ● 送 ● 送 ● 送 ● 送 ● 送 ● 送 ● 送 ● 送 ● 送 ● 送 ● 送 ● 送 ● 送 ● 送 ● 送 ● 送 ● 送 ● 送 ● 送 ● 送 ● 送 ●  ●  ●  ●  ●  ●  ●  ●  ●  ●  ●  ●  ●  ●  ●  ●  ●  ●  ●  ●  ●  ●  ●  ●  ●  ●  ●  ●  ●  ●  ●  ●  ●  ●  ●  ●  ●  ●  ●  ●  ●  ●  ●  ●  ●  ●  ●  ●  ●  ●  ●  ●  ●  ●  ●  ●  ●  ●  ●  ●  ●  ●  ●  ●  ●  ●  ●  ●  ●  ●  ●  ●  ●  ●  ●  ●  ●  ●  ●  ●  ●  ●  ●  ●  ●  ●  ●  ●  ●  ●  ●  ●  ●  ●  ●  ●  ●  ●  ●  ●  ●  ● | rg:8080 顯示                                                                                                  | me Or<br>読金<br>読み會出現此欄<br>可回到上次您                                                                           |   |
| <ul> <li>第2020推薦 ★ Bookmarks ▶ 建基的编站 ▲ 《</li> <li>攀院一神學院牧靈諮商科 ●</li> <li>取回暫存資料</li> <li>資料 教會資料 學歷 工作經歷</li> <li>(教會資料)</li> <li>國度領袖學院一神學院牧靈訪商科 報</li> <li>「普爾波希」</li> <li>「新國政會:</li> <li>「新國政會:</li> <li>「新國政會:</li> <li>「美國國人姓名:</li> <li>「美國國人姓名:</li> <li>「美國國人姓名:</li> <li>「美國人姓名:</li> <li>「美國人姓名:</li> <li>「美國人姓名:</li> </ul>                                                                                                    | EE 厘入 ♥▼ sas.llpmts.c<br>請輸入[EMail]<br>事素依確<br>事素依確<br>點選【取回書<br>位,請填寫炎<br>未填寫完的素          事素依確         事素依確         書素依確         第二         四書         公式         書素依確         書素依確         第二         四書         公式         第二         25         25         26         27         28         29         29         29         29         24         29         29         21         21         22         23         24         24         25         26         27         28         29         29         21         21         22         23         24         24         25         26         27         28         29         29         29         29         29         20         20                                                                              | rg:8080 顯示<br>?                                                                                             | me Or<br>加速<br>統會出現此欄<br>可回到上次悠<br><sup> 校書推薦人2</sup><br><sup> 地電:</sup><br><sup> -</sup> 電福:<br>          |   |
| <ul> <li>第2020推薦 ★ Bookmarks ▷ 建議的網路 ▲ (</li></ul>                                                                                                    | ▲E 區入 ♥ sas.llpmts.c<br>請輸入[EMail] 事素 何度 事素 何度 點選【取回書 位,請填寫沒 未填寫完的素 名素純者頁 送件 送件 每月 萬一 四書 300-01 交會: 本科系在校生推薦                                                                                                    | rg:8080 顯示<br>!                                                                                             | 文者推薦人2         *堀名:         *風務單位:         通訊框:                                                            |   |
| 第2020推薦 ★ Bookmarks ▶ 建基的强站 ▲ 《<br>學院一神學院牧靈諮商科 ●<br>取回暫存資料 資料 教會資料 學歷 工作經歷 資料 教會資料 學歷 工作經歷 (教會資料】 國度領袖學院一神學院牧靈詰商科 概 著存資料 取回暫存資料 取得做款單 ※容異 和學校 工作經歷 ● ※當馬服常: *所屬聚常: *所屬聚常: *所屬聚常: *近日月天日日日日日日日日日日日日日日日日日日日日日日日日日日日日日日日日日日日                                                                                                    | ▲EE 厘入 ♥▼ sas.llpmts.c<br>請輸入[EMail]<br>事素何度<br>事素何度<br>點選【取回書<br>位,請填寫復<br>未填寫完的素          事素何度         事素何度         週二         事素何度         第二         四         方積填寫後<br>未填寫完的素         2         2         5         2         5         2         5         2         5         2         5         5         5         5         5         5         5         5         5         5         5         5         5         5         5         5         5         5         5         5         5         5         5         5         6         6         6         5         6         5         6         6         6         7         7         7         6                                                                                                    | rg:8080 顯示<br>?                                                                                             | me Or<br>派会<br>一<br>二<br>二<br>二<br>二<br>二<br>二<br>二<br>二<br>二<br>二<br>二<br>二<br>二<br>二<br>二<br>二<br>二<br>二 |   |
| 第2020推薦 ★ Bookmarks ▶ 建築的網路 ▲ 《<br>李院一神學院牧蜜諮商科 ●<br>取回暫存資料<br>資料 教會資料 學歷 工作經歷<br>資料 教會資料 學歷 工作經歷<br>四世校改善2011日 - 一一一一一一一一一一一一一一一一一一一一一一一一一一一一一一一一一一                                                                                                    | ▲E 區入 ♥ Sas.llpmts.c.<br>請輸入[EMail] 事素何度 事素何度 點選【取回書 位,請填寫沒 未填寫完的素 2.5. 00,000,000,000,000,000,000,000,000,000                                                                                                    | rg:8080 顯示       ?       好存資料】後系       5的 e-mail, 即       服名表       *姓名:       *現居:       •服居單位:       •順馬葉 | 水音准       0         水音推薦人2       *塩名:         *塩名:       *塩名:         *風器單位:       通訊電:                    |   |

【學歷】

| 國度領袖學院 請從最高學歷開始填寫 請從最高學歷開始填寫         |                  |
|--------------------------------------|------------------|
| 報名須知 基本資料 教會資料 學歷 經歷 事奉經歷 家庭狀況 問答    | 個人經歷 上傳資料        |
| 學歷1( <mark>自最高學歷趣</mark> )<br>*學校名稱: | 學歷2<br>學校名稱:     |
|                                      |                  |
| *入學年月:                               | 入學年月:            |
| 例:2000-01                            | 例:2000-01        |
| 畢(結)業年月:                             | 畢(結)業年月:         |
| 例:2000-01 空白表示迄今                     | 例:2000-01 空白表示迄今 |
| *科系:                                 | 科系:              |
|                                      |                  |
| *學位:                                 | 學位:              |
|                                      |                  |
| <b>問研 3</b>                          | 容呀 /             |
| 學症5<br>學校名稱:                         | 學位 7 學校名稱:       |
|                                      |                  |
| 入學年月:                                | 入學年月:            |
| 例:2000-01                            | 例:2000-01        |
| 畢(結)業年月:                             | 畢(結)業年月:         |
| 例:2000-01 空白表示迄今                     | 例·2000-01 空白表示迄今 |
| 科系:                                  | 科系:              |
|                                      |                  |
| 學位:                                  | 學位:              |

### 【工作經歷】

| 【工作經歷】                             |                  |
|------------------------------------|------------------|
| 國度領袖學院-神學院.請從近期開始填寫                |                  |
| 暂存资料 取回暂存资料 取得繳款率 3                |                  |
| 報名須知 基本資料 教會資料 學歷 工作經歷 事奉經成 五狀況 問答 | 個人經歷 上傳資料        |
| 工作經歷1(由聶近的經歷開始填寫)<br>•職場公司:        | 工作细题 2<br>職場公司:  |
| *工作職位:                             | 工作職位:            |
| 具體內容                               | 具體內容             |
| *起年月:                              | 起年月:             |
| 例:2000-01                          | 例:2000-01        |
| 迄年月:                               | 迄年月:             |
| 例:2000-01 空白表示迄今                   | 例:2000-01 空白表示迄今 |
| 工作經歷 3<br>職場公司:                    | 工作經歷4<br>職場公司:   |
| 工作職位:                              | 工作職位:            |
| 貝體內容                               | 具體內容             |
| 起年月:                               | 起年月:             |
| 例:2000-01                          | 例:2000-01        |
| 迄年月:                               | 迄年月:             |
| 例:2000-01 空白表示迄今                   | 例:2000-01 空白表示迄今 |
|                                    |                  |

| 【事奉經歷】 請從近期開始填                             | 寫                   |
|--------------------------------------------|---------------------|
| 教存資料 取回教存資料 取得繳款單 送件                       |                     |
|                                            |                     |
| 報名須知 基本資料 教習資料 學歴 上作程歴 季華經歴 家庭派 同習         | 音 個人證證 上傳資料         |
| *目前事奉角色:                                   |                     |
| *事奉經歷:                                     |                     |
| □兒童事工□青少年事工□大學生事工□社會青年事工□夫婦事工□老年事工□輔導□牧養□□ | 內在醫治□屬羅引導□其他        |
| 事奉經歷1(由最近的經歷開始填寫)                          | 事奉經歷2               |
| *教會:                                       | 教會:                 |
| *宝云色 -                                     | <b>家安帝任</b> ·       |
| #+76.                                      | **/7C.              |
| *起年月:                                      | 起年月:                |
| 例:2000-01                                  | 例:2000-01           |
| 迄年月:                                       | 迄年月:                |
| 例:2000-01 空白表示迄今                           | 例:2000-01 空白表示迄今    |
| 事奉經歷3                                      | 事奉經歷4               |
| 教會:                                        | 教會:                 |
|                                            |                     |
| 事奉角色:                                      | 事奉角色:               |
| 10年日,                                      | #年日.                |
| 1247月 ·                                    | 224月。               |
| 19):2000-01<br>地年日 ·                       | 約1:2000-01<br>泡年月 · |
| A= 173 1                                   | 7                   |

### 【家庭狀況】

| 國度領袖學院一                        | 一神學院牧靈諮问                  | 商科 報名系統             | 首頁                  |                     |                     |                     |                     |
|--------------------------------|---------------------------|---------------------|---------------------|---------------------|---------------------|---------------------|---------------------|
| 暫存資料 取                         | 回暫存資料 軍                   | (得缴款單)送             | 件                   |                     |                     |                     |                     |
| 報名須知 基本資料                      | 教會資料 學歷                   | 工作經歷 事奉經歷           | 家庭狀況 問答             | 個人經歷 上傳資料           |                     |                     |                     |
| *婚姻驮況:<br>○單身○無對象○<br>個人及家族身心所 | 有封象 O訂婚 O已婚 O鰥寡 (<br>疾病史: | ○離婚○分居              |                     |                     |                     |                     |                     |
| 父親<br>姓名 :                     | 母親<br>姓名:                 | 配偶<br>姓名:           | 子女1<br>姓名:          | 子女 2<br>姓名:         | 子女 3<br>姓名:         | 子女 4<br>姓名:         | 子女5<br>姓名:          |
| 性別:                            | 性別:                       | 性別:                 | 性别:                 | 性别:                 | 性別:                 | 性別:                 | 性別:                 |
| 年龄:                            | 年齡:                       | 年齡:                 | 年齡:                 | 年齡:                 | 年齡:                 | 年齡:                 | 年龄:                 |
| 教育程度:                          | 救育程度:                     | 教育程度:               | 救育程度:               | 教育程度:               | 救商程度:               | 救商程度:               | 教商程度:               |
| 職業:                            | 職業:                       | 職業:                 | 職業:                 | 職業:                 | 職業:                 | 職業:                 | 職業:                 |
| 是否信主:<br>○尚未<br>○已經            | 是否信主:<br>○尚未<br>○已經       | 是否信主:<br>〇尚未<br>〇已經 | 是否信主:<br>〇尚未<br>〇已經 | 是否信主:<br>〇尚未<br>〇已經 | 是否信主:<br>○尚未<br>○已經 | 是否信主:<br>○尚未<br>○已經 | 是否信主:<br>○尚未<br>○已經 |
| 受洗年數                           | 受洗年數                      | 受洗年數                | 受洗年數                | 受洗年數                | 受洗年數                | 受洗年數                | 受洗年數                |

### 【問答】

| 國度領袖學院-神學院牧靈諮商科<br>暫存資料 取回暫存資料 取得繳款                                                          | 報名系統首頁<br>單 送件                                                               |
|----------------------------------------------------------------------------------------------|------------------------------------------------------------------------------|
| 報名須知 基本資料 教會資料 學歷 工作經歷                                                                       | 事奉經歷 家庭狀況 同答 個人經歷 上傳資料                                                       |
| * <b>申述回答:</b><br>*1.家族團或家族史(家族樹狀團或家族史至少三代,可手续<br>上傳檔案格式須為團檔(ex:GIF,JPG,PNG)<br>國政國家<br>開造主席 | 家族圖或家族史,可以文字敘述填寫於下方欄<br>位,或繪製家族樹狀圖存成圖檔(JPG、PNG格式)<br>上傳(也可手繪拍照上傳)<br>文字或圖檔擇一 |

#### 以下問答請根據說明提示填寫

| *2.在教會中牧養,內在醫治及醫靈操練的相關經驗陳述:(800字以內,必填)                                           |
|----------------------------------------------------------------------------------|
|                                                                                  |
| *3.曾經上過的神學、心理諮商、內在醫治及屬靈操練相關課程:(500字以內,必填)                                        |
|                                                                                  |
| *4.對自己想成為一位牧蠶諮商者的期許:(500字以內,必填)                                                  |
|                                                                                  |
| *5.申請進入牧靈諮商系的動機: (500字以內,必填)                                                     |
|                                                                                  |
| *6.在末來幾年就讀過程中,您覺得自己可能會遇到什麼樣的困難?:(500字以內,必填)                                      |
|                                                                                  |
| *7.承上题,您將怎麼面對及解決這樣的困難?並請自評您面對與解決這些困難的決心與意願之程度(請以1-100分自評,分數越高表示決心越強):(800字以內,必填) |
|                                                                                  |
| *8.彭牧靈語商科系的看法:(800字以内,必填)                                                        |
|                                                                                  |

### 信仰立場共有11題

\*信仰立場: 1.我們相信新舊約聖經都是神所默示的,完全無誤,是基督徒信仰與生活最高的權威。 C認同\_\_

### 【個人經歷】請根據說明提示填寫

\*事奉心路歷程(1000~1500字)

\*目前服事詳細內容(800字以內)

【上傳資料】

| 國度領袖學院-神學院牧靈諮商科 根名系統首頁                                                                                                    |                                                       |
|----------------------------------------------------------------------------------------------------|-------------------------------------------------------|
| 報名須知 基本資料 教會資料 學歷 工作經歷 事奉經歷 家庭狀況 問告 個                                                                                                    | 人經歷上傳資料                                               |
| ▲高與歷票樂證書影本上傳檔案格式演為書<br>■18.8 5 請上傳最高學歷畢業                                                                                                    | <u>業證書</u>                                            |
| 新上傳體檢報告     前上傳體檢報告     由於體檢報告取得需     檔案,可於送件後【     若報名截止日漸之崩無法取得體檢報告上傳。                                                                                                    | 要時間,若無法在截止日之前上傳<br>取回暫存資料】回到系統補充上傳                    |
| ●報告電報告表演為團進傳播案格式演為團進(<br>● 社場の目的の10年間要要定 面包 = 請上傳報名繳費憑據<br>● 出現小圖<br>示,顯示已上傳成功                                                                                                    |                                                       |
| 【報名費繳款單取得】                                                                                                    |                                                       |
| 國度領袖學院-神學院牧靈諮商科 報名系緣                                                                                                    | 充 <sup></sup> 首百                                      |
| 暫存資料 取回暫存資料 取得繳款單                                                                                                    | <ul><li>點選【取得繳款單】會在新視窗開啟如下圖的</li><li>報名費繳款單</li></ul> |
| 1 / 1   - 67% +   🗄 ᠌                                                                                                    | ± ē                                                   |
| 靈程國度資油學院 靈程神學院 安建古商科 繳次單     #################################                                                                                                    |                                                       |
| (第四2)次: 通道(報告)」及《常常)」通「市下では「水型加引」(1000円)→ (第四200円)→ (第四200回)→ (第四200回)→ (第四200回)→ (第四200回)→ (第四200回)→ (第四200回)→ (第四200回)→ (第四200回)→ (第四200回)→ (第四200回)→ (第四200回)→ (第四200回)→ (第四200回)→ (第四200回)→ (第0200円)→ (第0200円)→ (第0200円)→ (第0200円)→ (第0200円)→ (第0200円)→ (第0200円)→ (第0200円)→ (第0200円)→ (第0200円)→ (第0200回) | 請列印【繳款單】至超商繳費,繳費後將憑<br>據拍照上傳。                         |
| 99730721100130         國政部院:         國政部院:         99730721100130           性名:         # <td< th=""><th>或轉帳至繳款帳號繳費,ATM 轉帳可列印憑<br/>條拍照上傳,網路轉帳可將繳費證明截圖上<br/>傳。</th></td<>                                                                                                    | 或轉帳至繳款帳號繳費,ATM 轉帳可列印憑<br>條拍照上傳,網路轉帳可將繳費證明截圖上<br>傳。    |
| 面相地定例始等效 面相冲导致 使用活得等效 有法。                                                                                                    | *若您確定報考,建議可提早印出繳款<br>單繳費,以免在截止報名時來不及上傳<br>繳費憑證        |

【送件】

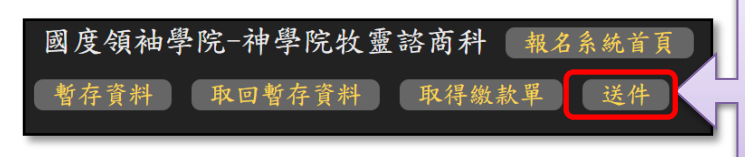

完成所有資料填寫點選【送件】即可 送出完整報名資料,若有必填欄位未 填寫,系統會出現提示漏填的欄位

\*請提醒2位推薦人請將紙本推薦函郵寄至本院。

郵寄地址:231 新北市新店區北新路三段 205-3 號4樓[牧靈諮商科收]